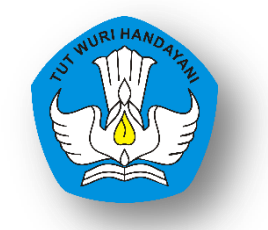

Kementerian Pendidikan dan Kebudayaan

# Panduan Aplikasi Data Spasial Kebudayaan

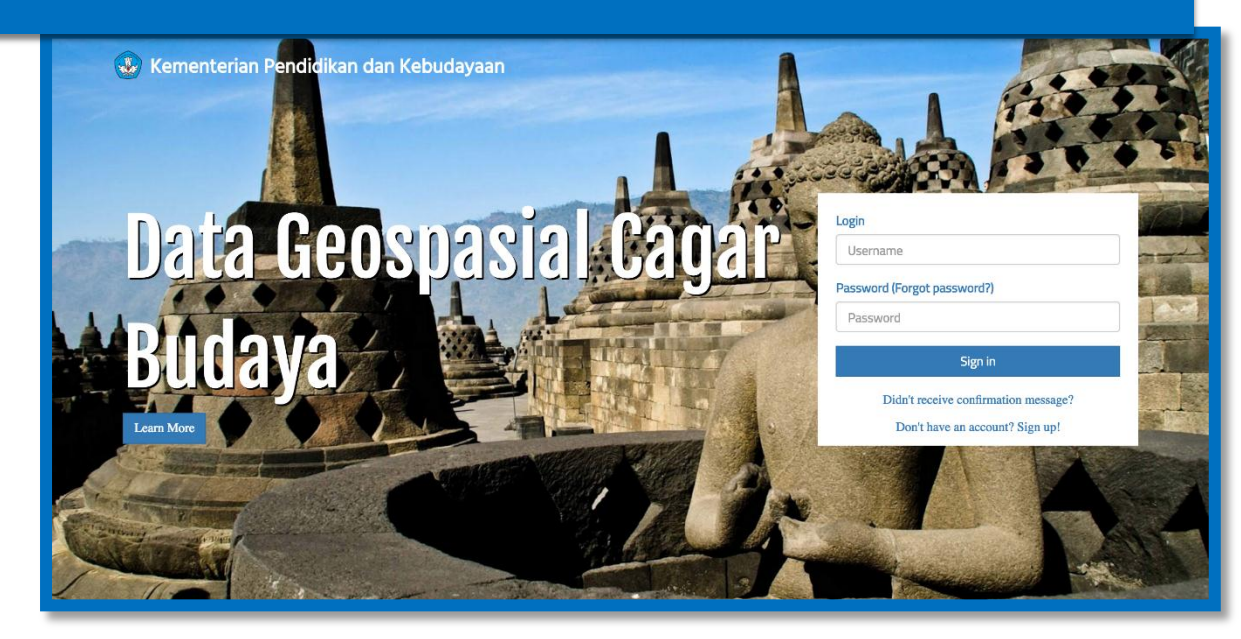

## **Daftar Isi**

| Daftar Isi               | 1  |
|--------------------------|----|
| Beranda                  | 2  |
| Sign Up                  | 2  |
| Login                    | 3  |
| Halaman Data             | 5  |
| Peta                     | 6  |
| Grafik                   | 7  |
| Tambah Data Cagar Budaya | 7  |
| Ubah Data Cagar Budaya   | 10 |
| Ekspor Data Cagar Budaya | 13 |

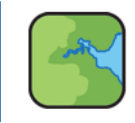

#### Beranda

Tampilan halaman beranda terdapat judul "Data Geospasial Cagar Budaya Indonesia" dengan latar Candi Borobudur sebagai representasi cagar budaya. Menu *login* ditampilkan dalam bentuk tab.

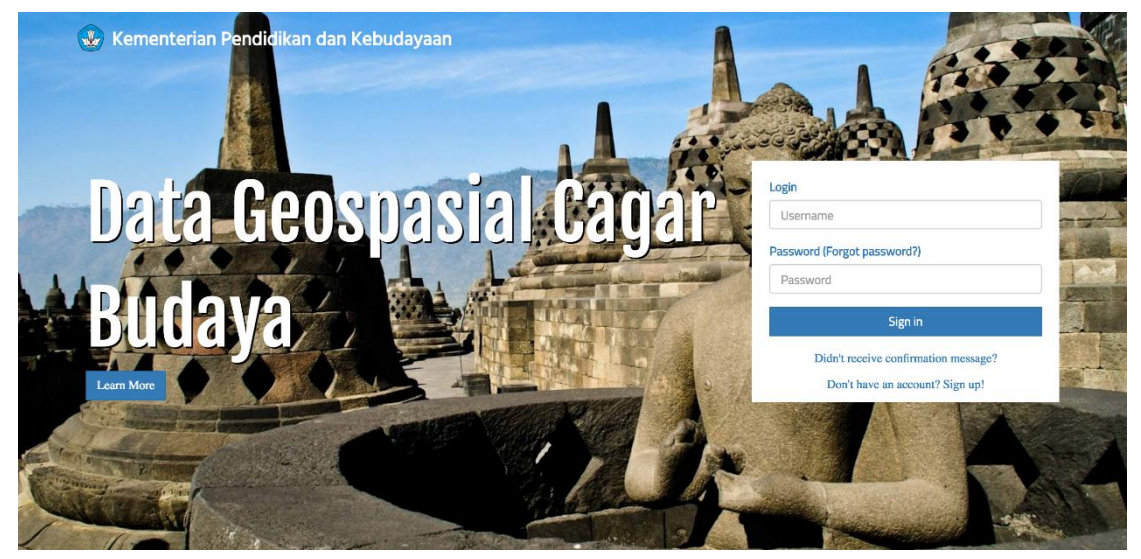

Gambar 1. Halaman Beranda

#### Sign Up

Sign Up merupakan menu yang disediakan bagi user yang belum memiliki account. User yang belum memiliki username dapat cara memilih '*Don't have an account? Sign Up!*' seperti gambar berikut.

| Username         |                               |  |
|------------------|-------------------------------|--|
| Password (Forgot | password?)                    |  |
| Password         |                               |  |
|                  | Sign in                       |  |
| Didn't           | receive confirmation message? |  |
| Don              | t have an account? Sign unl   |  |

Gambar 2. Menu Signup

Setelah memilih opsi tersebut maka calon user akan diminta untuk memasukkan data-data seperti pada gambar 3. Daftar isian yang harus diisi sebagai berikut

- 1. Username merupakan nama yang ingin digunakan untuk login
- 2. Email adalah email aktif calon user yang digunakan secara aktif
- 3. No. Telpon adalah no telfon aktif yang digunakan sebagai komunikasi

- 4. Asal Lembaga adalah lembaga asal calon user
- 5. **Password** adalah sandi yang digunakan untuk login berdasarkan username yang didaftarkan oleh user

| Sign up    |                                                                                                    |
|------------|----------------------------------------------------------------------------------------------------|
| Username   |                                                                                                    |
|            |                                                                                                    |
| Email      |                                                                                                    |
|            |                                                                                                    |
| No Telepor | I Contraction of the second second second second second second second second second second second second second |
|            |                                                                                                    |
| Asal Lemba | ga                                                                                                    |
|            |                                                                                                    |
| Asal Lemba | ga cannot be blank.                                                                                             |
| Password   |                                                                                                    |
|            |                                                                                                    |
| Password o | annot be blank.                                                                                                 |
|            | Sign up                                                                                                    |
|            |                                                                                                    |

Gambar 3. Formulir pendaftaran user

Setelah seluruh formulir diisi sesuai dengan data yang benar dan diiginkan maka calon menekan tombol signup dan akan mendapatkan notifikasi calon akan dikontak oleh administrator website. Setelah mendapatkan konfirmasi dari administrator maka, user anda telah aktif dan bisa digunakan.

#### Login

*Login* merupakan salah satu fitur yang diperuntukan bagi pengguna untuk mulai menggunakan aplikasi. *Login* dilakukan dengan cara memasukkan *username* dan *password*.

| Userr  | ame                                  |
|--------|--------------------------------------|
| Passwo | rd (Forgot password?)                |
| Pass   | rord                                 |
|        | Sign in                              |
|        | Didn't receive confirmation message? |
|        | Deals have an even with Oleman I     |

Gambar 4. Login

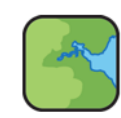

Terdapat beberapa *role* untuk melakukan *login* dengan masing-masing kapabilitasnya, yaitu :

1. Balai Pelestarian Cagar Budaya

Balai Pelestarian Cagar Budaya (BPCB) dapat melakukan *login* dengan menggunakan *username* dan *password* bpcb-user. Adapun yang dapat dilakukan BPCB yaitu menambah data cagar budaya (kawasan, situs, dan bangunan dan struktur),

| I | Login                       |  |
|---|-----------------------------|--|
|   | bpcb-user                   |  |
| F | Password (Forgot password?) |  |
|   |                             |  |

Gambar 5. Contoh login

memperbaharui data cagar budaya, menghapus data cagar budaya, dan melihat data situs arkeologi.

2. Balai Arkeologi

Balai Arkeologi dapat melakukan *login* dengan menggunakan *username* dan *password* balar-user. Adapun yang dapat dilakukan Balai Arkeologi adalah menambah, memperbaharui, dan menghapus data situs arkeologi, serta melihat data cagar budaya.

3. Tim Validator

Untuk melakukan validasi data dilakukan oleh tim validator, dapat melakukan *login* dengan menggunakan *username* dan *password* tim-validator. Adapun yang dapat dilakukan tim validator adalah memperbaharui dan menghapus baik data cagar budaya maupun situs arkeologi.

4. Dinas Provinsi

Dinas Provinsi dapat melakukan *login* dengan menggunakan *username* dan *password* dinas-provinsi. Adapun yang dapat dilakukan Dinas Provinsi yaitu menambah, memperbaharui, dan menghapus data cagar budaya, serta melihat data situs arkeologi.

5. Dinas Kabupaten

Dinas Kabupaten dapat melakukan *login* dengan menggunakan *username* dan *password* dinas-kabupaten. Adapun yang dapat dilakukan Dinas Kabupaten yaitu menambah, memperbaharui, dan menghapus data cagar budaya, serta melihat data situs arkeologi.

6. Tim Pusat

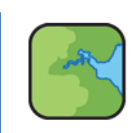

Tim Pusat bertugas mengumpulkan data yang sudah valid, dapat melakukan *login* dengan menggunakan *username* dan *password* tim-pusat. Tim Pusat dapat melakukan ekspor data CSV dan Excel.

 Pusat Data dan Statistik Pendidikan dan Kebudayaan
 Pusat Data dan Statistik Pendidikan dan Kebudayaan dapat melakukan *login* dengan menggunakan *username* dan *password* pdspk. PPDSK hanya dapat melihat data yang sudah valid.

### Halaman Data

Setelah berhasil *login*, anda akan masuk ke halaman data yang merupakan kumpulan data cagar budaya yang telah dibuat oleh pengguna, baik data yang sudah divalidasi maupun data

| ata Geospasial Cagar Budaya                                     | DATA              | Sign out (bpcb-user) |
|-----------------------------------------------------------------|-------------------|----------------------|
| Pilih Data                                                      | Cari cagar budaya | Cari                 |
| Kawasan Situs Bangunan dan Struktur Situs Arkeologi             |                   | Grafik Peta          |
| # Status Validasi Nama                                          | Kode              | Action               |
| Belum Tervaldaal Kawasan Laweyan                                |                   | View                 |
| Sudah Tervalidasi Kawasan Candi Borobudur                       |                   | View                 |
|                                                                 |                   |                      |
| 016   Ditjen Kebudayaan - Kementerian Pendidikan dan Kebudayaan |                   | Panduan Aplikasi     |
| Gambar 6. Halaman Data                                          |                   |                      |

yang belum divalidasi.

Pada halaman data, terdapat beberapa fitur. Di bagian menu bar pada pojok kanan atas halaman terdapat menu DATA dan <sup>Sign out</sup>. Untuk melakukan filter data baik pada Bangunan dan Struktur, Situs, Kawasan, maupun Situs Arkeologi terdapat pada kolom pilih data dengan pilihan Semua Data, Telah divalidasi, dan Belum divalidasi.

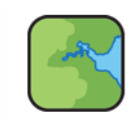

| Pilih Data       | • |
|------------------|---|
| Pilih Data       |   |
| Semua Data       |   |
| Telah divalidasi |   |
| Belum divalidasi |   |

Gambar 7. Pilih Data

Untuk memudahkan pengguna dalam mencari data, dapat menggunakan kolom Cari cagar budaya dengan cara memasukkan *keyword*.

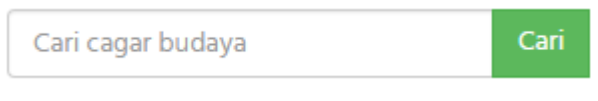

Gambar 8. Cari cagar budaya

#### Peta

Pada menu Peta, akan muncul *pop-up* yang menampilkan peta dari kontributor Mapbox dan OpenStreetMap. Nantinya pada peta akan ditampilkan sebaran cagar budaya di Indonesia. Kemudian pada masing-masing cagar budaya telah dibuat *hyperlink* sehingga pengguna bisa langsung mengakses informasi rinci mengenai cagar budaya tersebut.

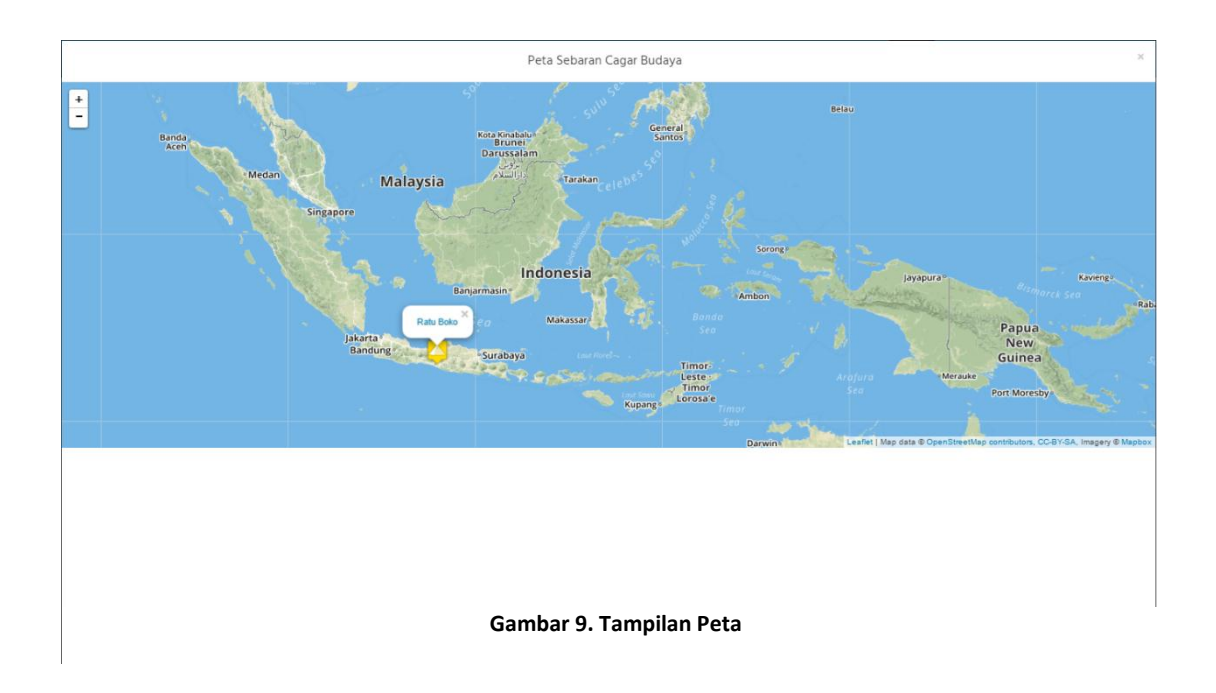

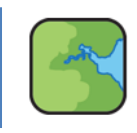

6

#### Grafik

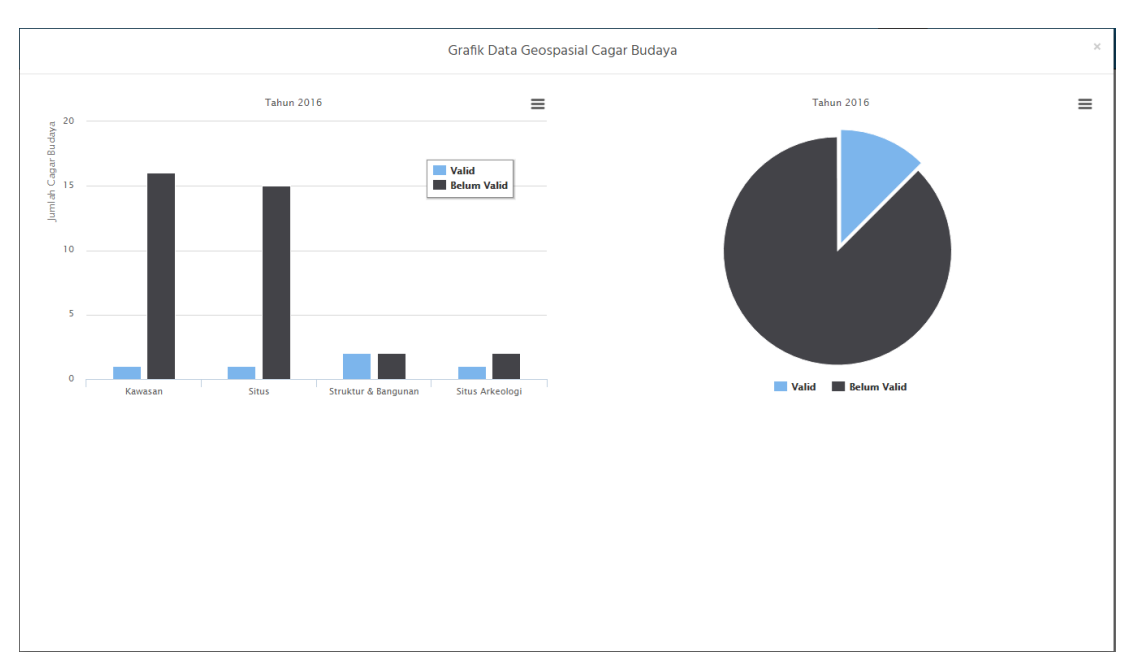

Sama seperti menu Peta, pada menu Grafik akan muncul pop-up yang nantinya akan

#### Gambar 10. Tampilan Grafik

menampilkan informasi jumlah cagar budaya berdasarkan jenis dan validitasnya.

Grafik Data Geospasial Cagar Budaya dapat dicetak maupun diunduh ke dalam berbagai bentu file dengan cara klik  $\equiv$  Kemudian pilih jenis file; *PNG Image, JPG Image, PDF document, dan SVG vector image* 

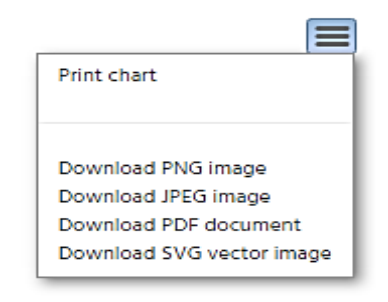

Gambar 11. Download Grafik

#### Tambah Data Cagar Budaya

Untuk melakukan penambahan data cagar budaya, terdapat beberapa opsi yaitu penambahan data Kawasan, Situs, maupun Bangunan dan Struktur.

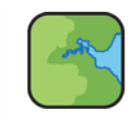

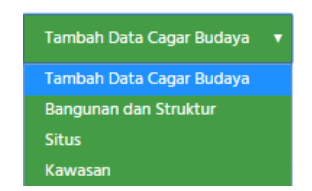

Gambar 12. Tambah Data Cagar Budaya

Setelah memilih jenis cagar budaya yang akan ditambahkan, maka akan muncul form seperti pada Gambar 13.

| 😺 Data Geospasial Cagar Bud | ауа                  |                 |                 | DATA | Sign out (bpcb-user) |
|-----------------------------|----------------------|-----------------|-----------------|------|----------------------|
|                             | Nama Kawasan :       |                 |                 |      |                      |
|                             | Nama                 | Kode            | ld Online       |      |                      |
|                             | Lokasional Kawasan : |                 |                 |      |                      |
|                             | Datum Point          | Dusun           | Desa Kelurahan  |      |                      |
|                             | Kecamatan            | Kab Kota        | Provinsi        |      |                      |
|                             |                      |                 |                 |      |                      |
|                             | Alamat               | Zona Utm        | x               |      |                      |
|                             | Y                    | z               | Lon             |      |                      |
|                             |                      |                 |                 |      |                      |
|                             | Lat                  |                 |                 |      |                      |
|                             | Informasi Kawasan -  |                 |                 |      |                      |
|                             | Jumlah Situs         | Jumlah Bangunan | Jumlah Struktur |      |                      |
|                             |                      |                 |                 |      |                      |
|                             | Periode              |                 |                 |      | ,                    |

Gambar 23. Form Tambah Data Cagar Budaya

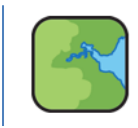

Adapun informasi yang harus ditambahkan ke dalam form yaitu:

- Nama Kawasan/Situs/Bangunan dan Struktur
  - Nama
  - Kode
  - Id Online
- Lokasional Kawasan/Situs/Bangunan dan Struktur
  - Datum Point
  - Dusun
  - Desa Kelurahan
  - Kecamatan
  - Kab Kota
  - Provinsi
  - Alamat
  - Zona UTM
  - X
  - Y
  - Z
  - Lon
  - Lat
- Informasi Kawasan/Situs/Bangunan dan Struktur
  - Jumlah Situs
  - Jumlah Bangunan
  - Jumlah Struktur
  - Periode
- Penetapan Kawasan/Situs/Bangunan dan Struktur
  - Pra No Registrasi
  - Pra No SK

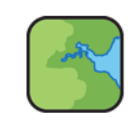

- Pra Tgl SK
- Pra Peringkat SK
- Pra Luas m<sup>2</sup>
- Kab Kot No Registrasi
- Kab Kot No SK
- Kab Kot Tgl SK
- Kab Kot Luas m<sup>2</sup>
- Prov No Registrasi
- Prov No SK
- Prov Tgl SK
- Prov Luas m<sup>2</sup>
- Nas No Registrasi
- Nas No SK
- Nas Tgl SK
- Nas Luas m<sup>2</sup>
- Linkage
- Foto (bisa menambahkan lebih dari satu foto dengan ukuran minimal 600 x 800 pixel)

Setelah selesai mengisi form, selanjutnya klik

#### Ubah Data Cagar Budaya

Data yang baru ditambahkan akan memiliki status Belum Tervalidasi. Untuk melakukan

| Kawasan Situs Bar | ngunan dan Strukt | ur Situs Arkeologi | (    | Grafik | Peta   |
|-------------------|-------------------|--------------------|------|--------|--------|
| #                 | Status Validasi   | Nama               | Kode |        | Action |
| 1                 | Sudah Tervalidasi | Candi Sari         | 100  |        | View   |
| 2                 | Belum Tervalidasi | asal 1             |      |        | View   |

Gambar 34. Daftar Data Cagar Budaya

pengubahan data, pilih kotak View yang berwarna merah.

Tampilan data yang belum divalidasi memungkinkan pengguna untuk menghapus kembali

data tersebut dengan klik

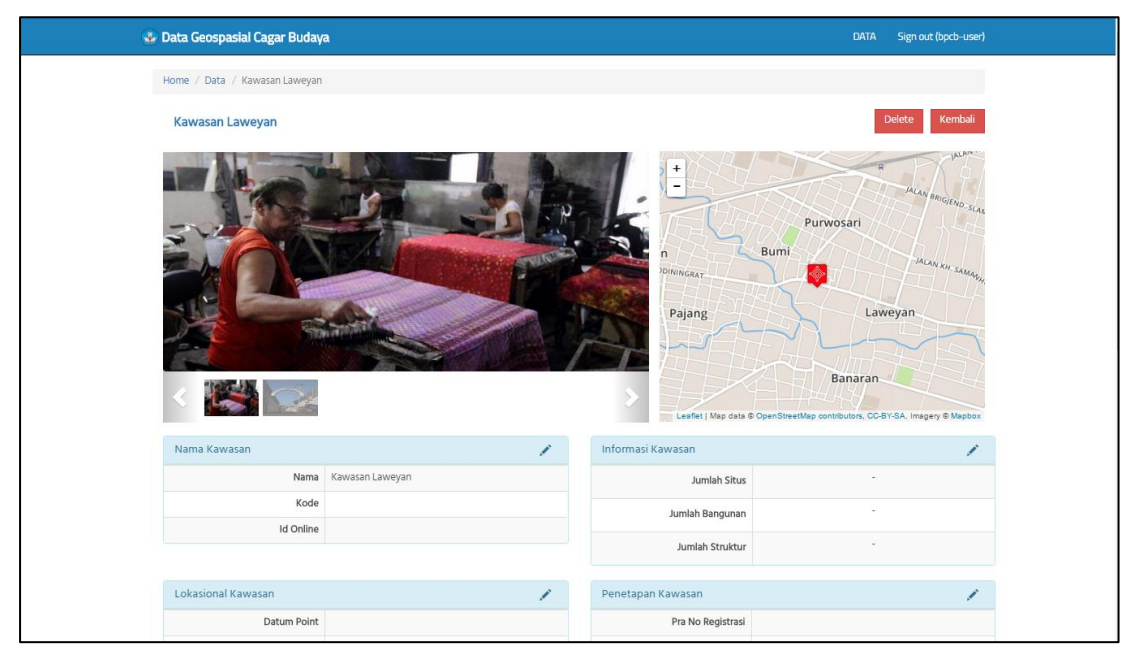

Gambar 15. Tampilan Data yang Belum Divalidasi

Pengguna juga dapat melakukan perubahan data dengan cara klik 🗹 . Setelah melakukan pembaharuan data, simpan perubahan dengan klik 🍋 . Namun, jika ingin membatalkan pembaharuan data, maka bisa dengan klik 🥥 . Untuk melihat hasil pembaharuan data dapat dilakukan dengan cara klik 🔍 .

| Nama Kawasan | • 0 H      |
|--------------|------------|
| Nama         | Candi Sari |
| Kode         | 100        |
| ld Online    | 100        |

Gambar 16. Edit Data

Data yang Belum Tervalidasi akan divalidasi oleh Tim Validator. Proses validasi dilakukan dengan mengubah kolom yang terdapat warna merah menjadi warna biru. Data akan berubah menjadi Sudah Divalidasi apabila semua kolom telah berwarna biru.

| 🕹 Data Geospasial Cagar Budaya                 |            |                         | DATA Sign out (tim-validator) |
|------------------------------------------------|------------|-------------------------|-------------------------------|
| Home / Data / Kawasan Candi Borobudur / Update |            |                         |                               |
| Nama                                           | validation | Pra No Registrasi       | validation                    |
| Kawasan Candi Borobudur                        | $\odot$    |                         |                               |
| Kode                                           | validation | Pra No Sk               | validation                    |
|                                                | $\odot$    | 286/M/2014              |                               |
| Id Online                                      | validation | Pra Tgl Sk              | validation                    |
|                                                | $\odot$    | <b>X</b> 13/10/2014     |                               |
| Datum Point                                    | validation | Pra Peringkat Sk        | validation                    |
|                                                | $\odot$    |                         |                               |
| Dusun                                          | validation | Pra Luas Km2            | validation                    |
|                                                | $\odot$    |                         |                               |
| Desa Kelurahan                                 | validation | Kab Kot No Registrasi   | validation                    |
|                                                | $\odot$    |                         |                               |
| Kecamatan                                      | validation | Kab Kot No Sk           | validation                    |
| Borobudur                                      | 0          |                         |                               |
| Kab Kota                                       | validation | Kab Kot Tgl Sk          | validation                    |
| Magelang                                       | $\odot$    | Masukan tanggal terima! | ⊗                             |
| Provinsi                                       | validation | Kab Kot Luas Km2        | validation                    |
| laawa Tengah                                   |            |                         |                               |

Gambar 17. Validasi Data oleh Tim Validator

Setelah selesai melakukan validasi data, klik menjadi Sudah Tervalidasi.

Ubah

, maka status data akan berubah

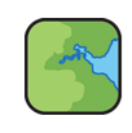

#### **Ekspor Data Cagar Budaya**

Ekspor data dapat dilakukan oleh Tim Pusat, baik data cagar budaya maupun data situs arkeologi. Data yang akan diekspor dapat disortir terlebih dahulu kolom yang hendak diekspor. Kolom yang di-*uncheck* tidak akan ditampilkan pada file yang diekspor.

| ≣- ₫-                           |
|---------------------------------|
|                                 |
| Nama                            |
| 💌 Kode                          |
| <ul> <li>Datum Point</li> </ul> |
| Dusun                           |
| 🖉 Desa Kelurahan                |
| 🗷 Kecamatan                     |
| 💌 Kab Kota                      |
| Provinsi                        |
| <ul> <li>Alamat</li> </ul>      |
| 🗷 Zona Utm                      |
| ×                               |
| V Y                             |
| ₹ Z                             |
| Gambar 184. Pilih               |

kolom untuk diekspor

Kemudian untuk melakukan ekspor data, pengguna yang login dengan nama tim-pengguna

dapat klik . Kemudian akan muncul pilihan jenis file ekspor yaitu CSV dan Excel 2007+.